## Chairs Info

## Overview

## Use this job aid for guidance wyhen:

- 1. Downloading Teams, locate your RTP team.
- 2. How to add and delete team members.
- 3. How to upload files as read only documents.
- 4. How to invite team members to a meeting so they have access to the team, during a meeting.
- 5. How to administer the voting form and report results.
- 6. How to transfer team ownership.
- 1. How to download Teams and find your RTP team. <u>https://uakron.edu/training/pdf/</u> <u>Teams%20QS%20Faculty.pdf</u>
- 2. How to add and delete team members
  - 1. Add /Delete <u>https://support.microsoft.com/en-us/office/go-to-guide-for-team-owners-92d238e6-0ae2-447e-af90-40b1052c4547?ui=en-us&rs=en-us&ad=us</u>
- **3.** Upload a file as read-only: <u>https://support.microsoft.com/en-us/office/use-folders-to-create-read-only-files-for-students-or-other-team-members-0e7791d7-8c9c-4749-9bca-984289477988</u>

1

## Teams Meeting Info

- 4. How to invite team members so they also have access to the team while in the meeting.
  - 1. While attending a meeting, use the Rail to select Teams. Note, this action automatically minimizes the meeting window.

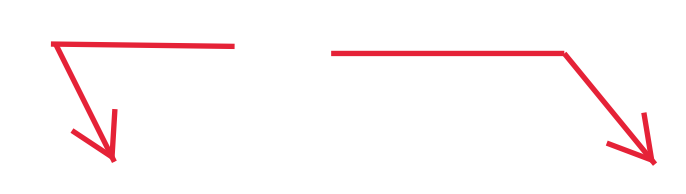

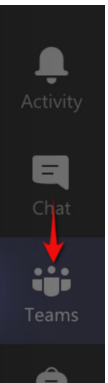

2. Enter the NTT Evaluation- 'Candidate Name' Team.

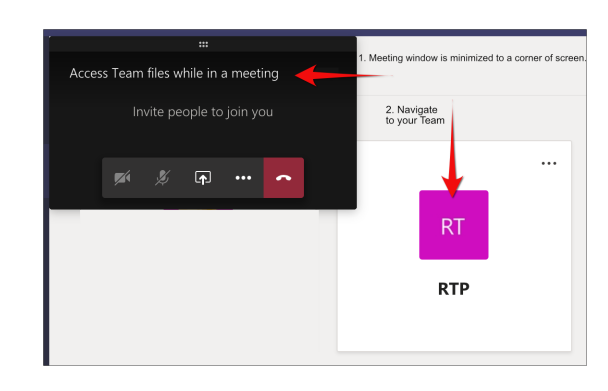

3. From the General channel in the NTT Evaluation - ' Candidate Name', click the File tab to see the fles for that channel.

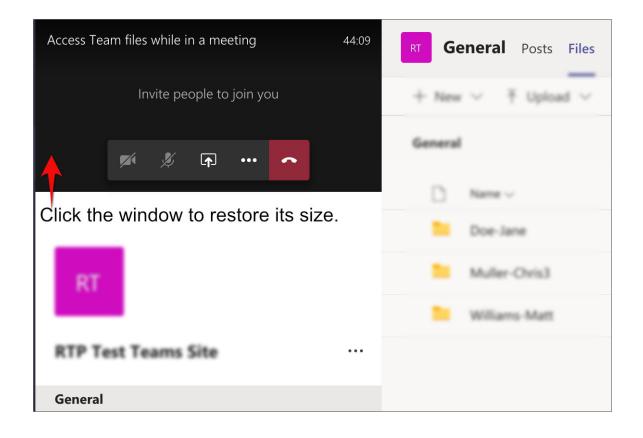

4. Click the meeting window to restore it to full size.

2

2

- 6. How to transfer ownership of a team
  - 1. Add new owner: Ensure the new team owner is first added and their role set to Owner.
  - 2. Remove a member: The new Owner access the team menu More options ... > Manage Team.

3. To remove an Owner, use the role menu to change that person's status to Member.

4. From the team member list, click the X to the right of the role menu.

Note: anyone removed can also be added again. Use the More options menu > Add Member.

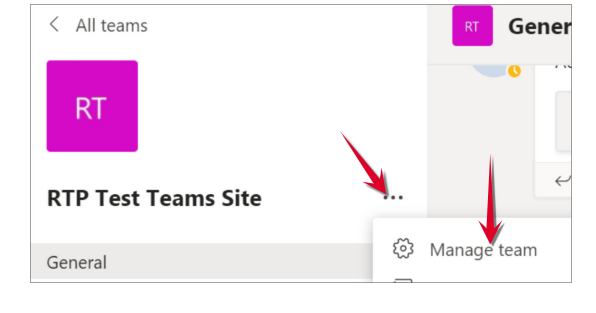

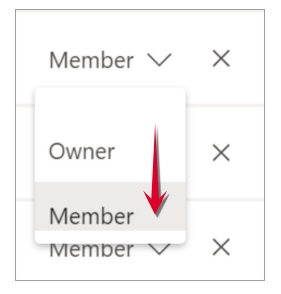

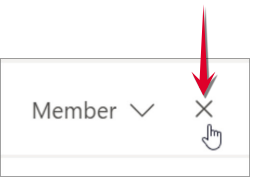